How to use ICC12 with Adapt912DT60 and FLASH Loader

This document will show and demonstrate the use of ImageCraft ICC12 Latest **Version 6** with Technological Arts' Adapt912DT60 module.

The FLASH Loader written by Technological Arts and can be found inside the starter package disk. The file can also be downloaded from <a href="http://www.interlog.com/~techart/myfiles/files/12disk4.zip">http://www.interlog.com/~techart/myfiles/files/12disk4.zip</a> website. The FLASHLoader will be used here to erase and program FLASH after the compilation of a test program. Other method can be used to also erase and program the FLASH but in this example it will be the FLASH Loader.

This document assumes that the user is familiar with C and so will not teach how to program C here.

### ImageCraft Links:

| About             |                                                                                         | × |
|-------------------|-----------------------------------------------------------------------------------------|---|
|                   | ICC12<br>Version 6.16A Built Jan 26 2004 21:58:29<br>(650) 493-9326 FAX: (650) 493-9329 |   |
| Copyright (C) 199 | 8-2002 ImageCraft Creations Inc.                                                        |   |
| Mailing Lists:    | http://www.dragonsgate.net/mailman/listinfo                                             |   |
| Web Site:         | http://www.imagecraft.com/software                                                      |   |
| Demo/Updates:     | http://www.imagecraft.com/software/demos.html                                           |   |
| Email Support:    | mailto:support@imagecraft.com                                                           |   |
| License Request   | : mailto:license@imagecraft.com                                                         |   |
| Savlo tiny URL:   |                                                                                         |   |
|                   | OK                                                                                      |   |

http://www.imagecraft.com/software/ http://www.ece.utexas.edu/%7Evalvano http://www.dragonsgate.net/FAQ/cache/20.html http://www.imagecraft.com/software/mdevtools.html http://www.dragonsgate.net/mailman/listinfo

## **Technological Arts Links:**

http://www.interlog.com/~techart/myfiles/files/12disk4.zip

### **Getting Started:**

Double click on the ICC12 icon. If a user has not read the ICC12 manual and just open the IDE one will wonder what to do next. Well wonder no more.

Note the 3 window panes. The top left most is greyed out and the right is the project window. The left bottom pane is where the error messages are displayed during compilation.

Before creating a new Project, the hardware target in the Compiler Options must be setup properly for the target MCU. This is to ensure that the compiler will setup the type of MCU the C program will compile for. In this example it is the Adapt912DT60.

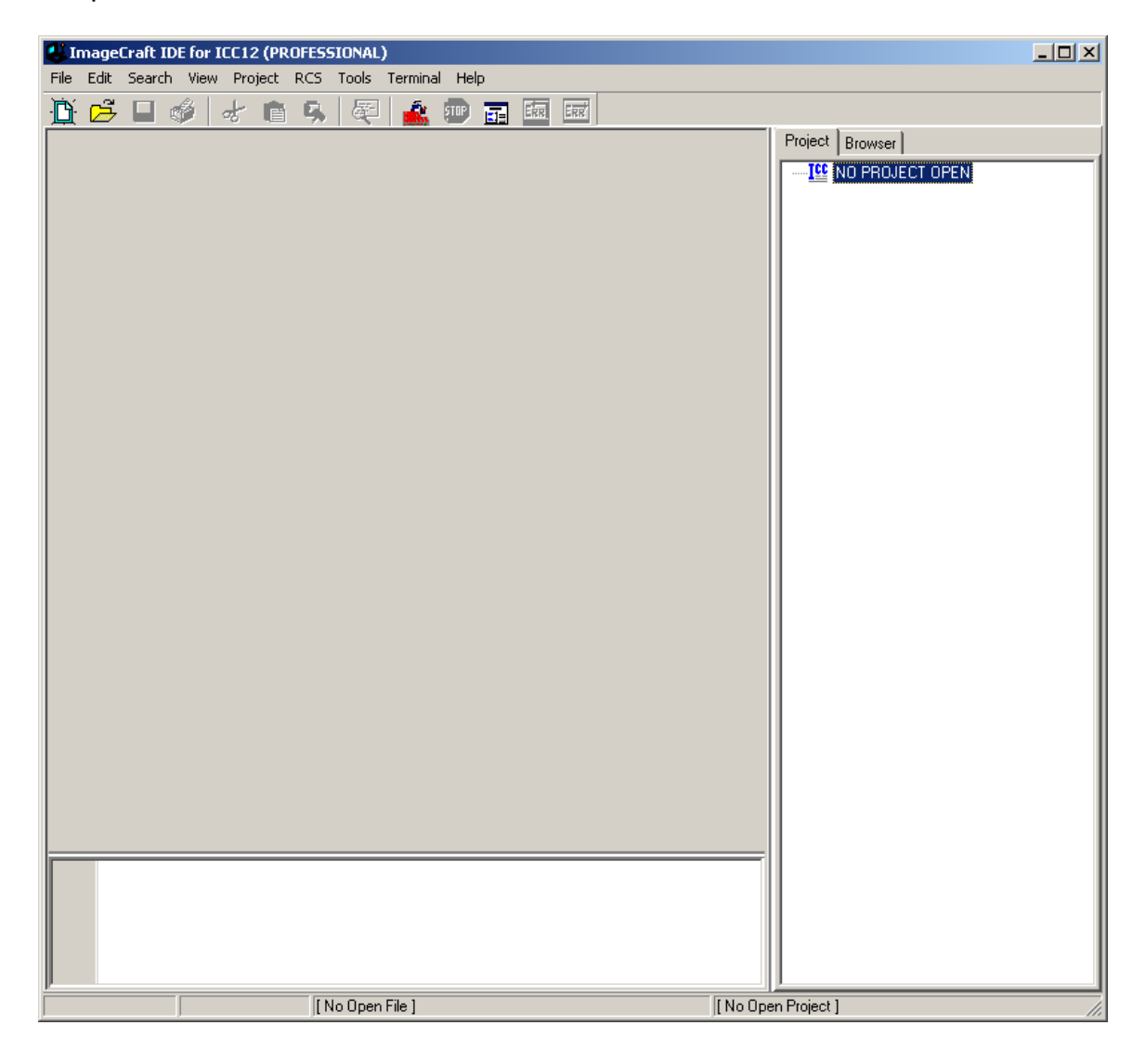

# **Compiler Setup:**

Click on Project Menu – Options – Target Tab.

| ImageCraft IDE for ICC12 (PROFESSIONAL)                           |                |                    |
|-------------------------------------------------------------------|----------------|--------------------|
| File Edit Search View Project RCS Tools Termina                   | Help           |                    |
| Image: New Open       Open All Files       Close All Files        | Ctrl+F11       | Project Browser    |
| Reopen                                                            | •              |                    |
| Make Project<br>Rebuild All                                       | F9<br>Shift+F9 |                    |
| Add File(s)<br>Add Topmost Opened File<br>Remove Selected File(s) | Shift+F11      |                    |
| Options<br>Manual Sort Browser Window                             |                |                    |
| Close<br>Save As                                                  |                |                    |
|                                                                   |                |                    |
| [ No Open File ]                                                  |                | [No Open Project ] |

Please note the Device Configuration. Click on the pull down arrow to change the device type.

| Compiler Options                                                                                                    | ×                                                                                                    |  |  |
|----------------------------------------------------------------------------------------------------|----------------------------------------------------------------------------------------------------|--|--|
| Compiler Options         Paths       Compiler       Target         Device Configuration       9S12DP256 4K EEPROM Mode       Image: Compiler in the second second sec | PRINTF Version         Image: Small (int only, no modifier)         Image: Image: Small (int only, no modifier)         Image: Image: Imag |  |  |
|                                                                                                    | Non-default Startup                                                                                                    |  |  |
| For Expanded Memory, "Linear S2" and "Map<br>Vector Page" should generally be used. You may<br>need to use the SRecCvt program. Click Help for<br>details. STD and Demo version can access up to<br>64K of expanded memory. PRO version has no                                                                                                    |                                                                                                    |  |  |
| OK Cancel Set As Default                                                                                                    | Load Default <u>H</u> elp                                                                                                    |  |  |

Scroll up or down to select 912D60/A as shown.

| Compiler Options                                                                                                    | ×                                                                                                    |  |  |  |
|----------------------------------------------------------------------------------------------------|----------------------------------------------------------------------------------------------------|--|--|--|
| Paths Compiler Target                                                                                                    |                                                                                                    |  |  |  |
| Device Configuration                                                                                                    | PRINTF Version  Small (int only, no modifier)  Iong (+ long, and modifiers)  float (full function)  Additional Lib.  Word Alignment  Advanced  Other Options  No Startup/Lib  Non-default Startup |  |  |  |
| For Expanded Memory, "Linear S2" and "Map         Vector Page" should generally be used. You may         need to use the SRecCvt program. Click Help for         details. STD and Demo version can access up to         64K of expanded memory. PRO version has no         OK       Cancel         Set As Default       Load Default         Help |                                                                                                    |  |  |  |

# **Device Configuration:**

Program Memory: *0x1000* Data Memory: *0x200* Stack Pointer: *0x800* 

The program code is allocated to start from 0x1000. The internal RAM is to start from 0x200 and the stack is to start from 0x800 and work downward.

On the compiler tab there are several choices of S-record output as shown.

| Compiler Options                                   | × |
|----------------------------------------------------|---|
| Paths Compiler Target                              |   |
| Strict ANSI C Checkings                            |   |
| Accept Extensions (C++ comments, binary constants) |   |
| 🔲 int size enum (for backward compatibility)       |   |
| Macro Define(s): Undefine(s):                      |   |
|                                                    |   |
| Output Format Motorola S19                         |   |
|                                                    |   |
|                                                    |   |
|                                                    |   |
|                                                    |   |
| NOTE: Debug information for structure              |   |
| PRO version                                        |   |
| Execute Command After Successful Build:            |   |
|                                                    |   |
| 1                                                  |   |
|                                                    |   |
| OK Cancel Set As Default Load Default <u>H</u> elp |   |

Select which one that suits you.

| Compiler Options                                                                                    |  |  |
|----------------------------------------------------------------------------------------------------|--|--|
| Paths Compiler Target                                                                               |  |  |
| Strict ANSI C Checkings                                                                             |  |  |
| Accept Extensions (C++ comments, binary constants)                                                  |  |  |
| 🔲 int size enum (for backward compatibility)                                                        |  |  |
| Macro Define(s): Undefine(s):                                                                       |  |  |
|                                                                                                    |  |  |
| Output Format Motorola S19                                                                          |  |  |
| Motorola S19<br>S19 with Source Level Debugging<br>S19 with ASM/Source Level Debugging<br>Intel HEX |  |  |
| NOTE: Debug information for structure<br>members is only generated by the<br>PRO version            |  |  |
| Execute Command After Successful Build:                                                             |  |  |
|                                                                                                    |  |  |
|                                                                                                    |  |  |
| OK Cancel Set As Default Load Default <u>H</u> elp                                                  |  |  |

## Starting a new Project:

Once the compiler options are setup, a new project can be created. Click Project menu – New.

| ImageCraft IDE for ICC12 (PROFESSIONA                                                                                                    | L)                             |                     | <u>_ 0 ×</u>           |
|----------------------------------------------------------------------------------------------------|--------------------------------|---------------------|------------------------|
| File Edit Search View Project RCS Tools                                                                                                    | Terminal Help                  |                     |                        |
| Image: Constraint of the second second sec | Ctrl+F11                       | Project Bro         | wser  <br>PROJECT OPEN |
| Reopen                                                                                                    | ۲.                             |                     |                        |
| Make Project<br>Rebuild All                                                                                                    | F9<br>Shift+F9                 |                     |                        |
| Add File(s)<br>Add Topmost Open<br>Remove Selected F                                                                                                    | Shift+F11<br>ed File<br>ile(s) |                     |                        |
| <b>Options</b><br>Manual Sort Browse                                                                                                    | er Window                      |                     |                        |
| Close<br>Save As                                                                                                    |                                |                     |                        |
|                                                                                                    |                                |                     |                        |
|                                                                                                    |                                |                     |                        |
|                                                                                                    |                                |                     |                        |
|                                                                                                    |                                |                     |                        |
|                                                                                                    |                                |                     |                        |
| [No Ope                                                                                                    | n File ]                       | [ No Open Project ] | S19                    |

The ICC12 will prompt to save the new project. The user should decide whether to create a new directory to save the new project. In this example a new directory called **Test** is created and the file is saved as file **test.prj**.

| Save New Pro  | oject As                  | <u>?</u> × |
|---------------|---------------------------|------------|
| Save in: 🕯    | 🛛 Local Disk (C:) 💽 🗢 🖆 🎫 |            |
| 🚞 Temp        | 🚞 usr                     |            |
| 🚞 Temp1       | i windows                 |            |
| 🚞 Temp2       | 🗀 WUTemp                  |            |
| 🚞 temp3       | Test                      |            |
| Cemp4         |                           |            |
| Comp5         |                           |            |
| •             |                           | •          |
| File name:    | Оре                       | n          |
| Save as type: | Project Files (*.prj)     | el         |

Type the filename as *test.prj* and click on the Save button.

| Save New Pro  | ject As               | <u>?</u> × |
|---------------|-----------------------|------------|
| Save in: 🗀    | Test 🔽 🗢 🛍 🕂 🎫 -      |            |
|               |                       |            |
|               |                       |            |
|               |                       |            |
|               |                       |            |
|               |                       |            |
| File name:    | test.pri Save         | •          |
| Save as type: | Project Files (*.prj) | el         |

Note that the project window has changed to add Files, Headers and Documents.

| 🛃 ImageCraft ID  | for ICC12 (PROFESSIONAL)             |                  |                 |
|------------------|--------------------------------------|------------------|-----------------|
| File Edit Search | View Project RCS Tools Terminal Help |                  |                 |
| D 🛱 🗖 🛭          | ) 🖈 🔒 🕵 🚳 🍂 📼 🖬 📾                    | ERR              |                 |
|                  |                                      |                  | Project Browser |
|                  | [No Open File ]                      | C:\Test\test.prj | S19 //          |

## Creating a new file to the project:

To add files to the project, click on the File menu – new as shown.

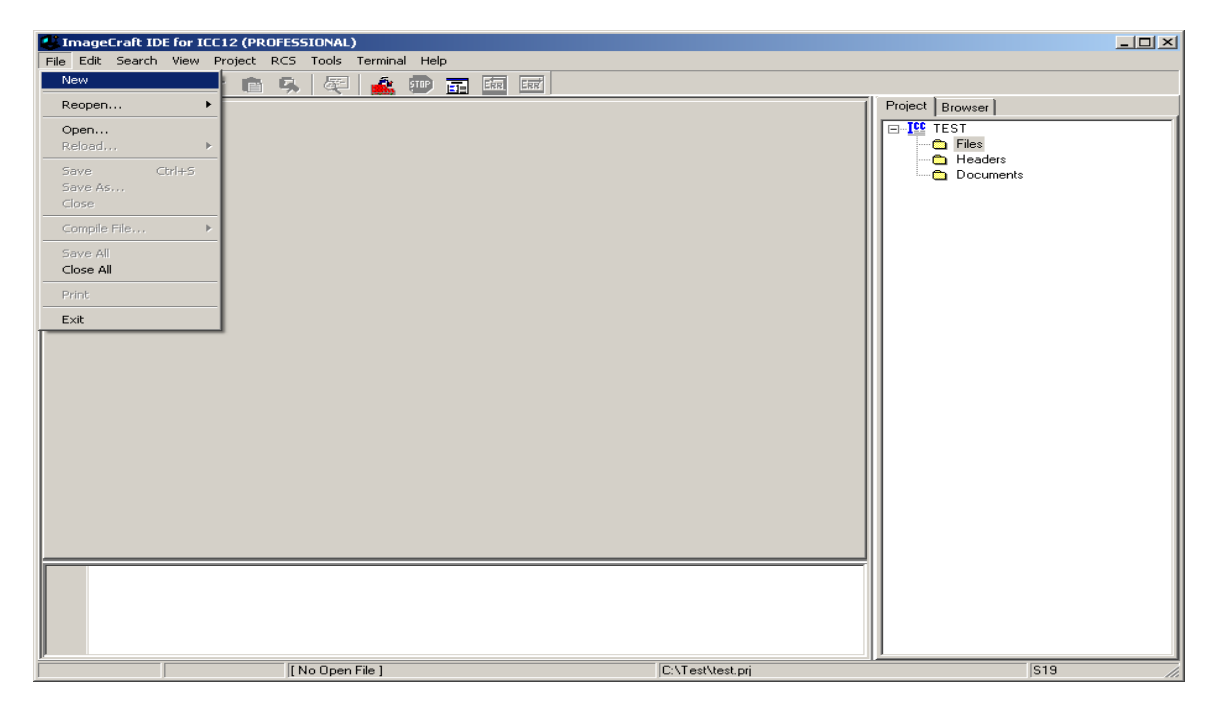

Note that ICC12 created an untitled file. Save the file as BlinkLED.C.

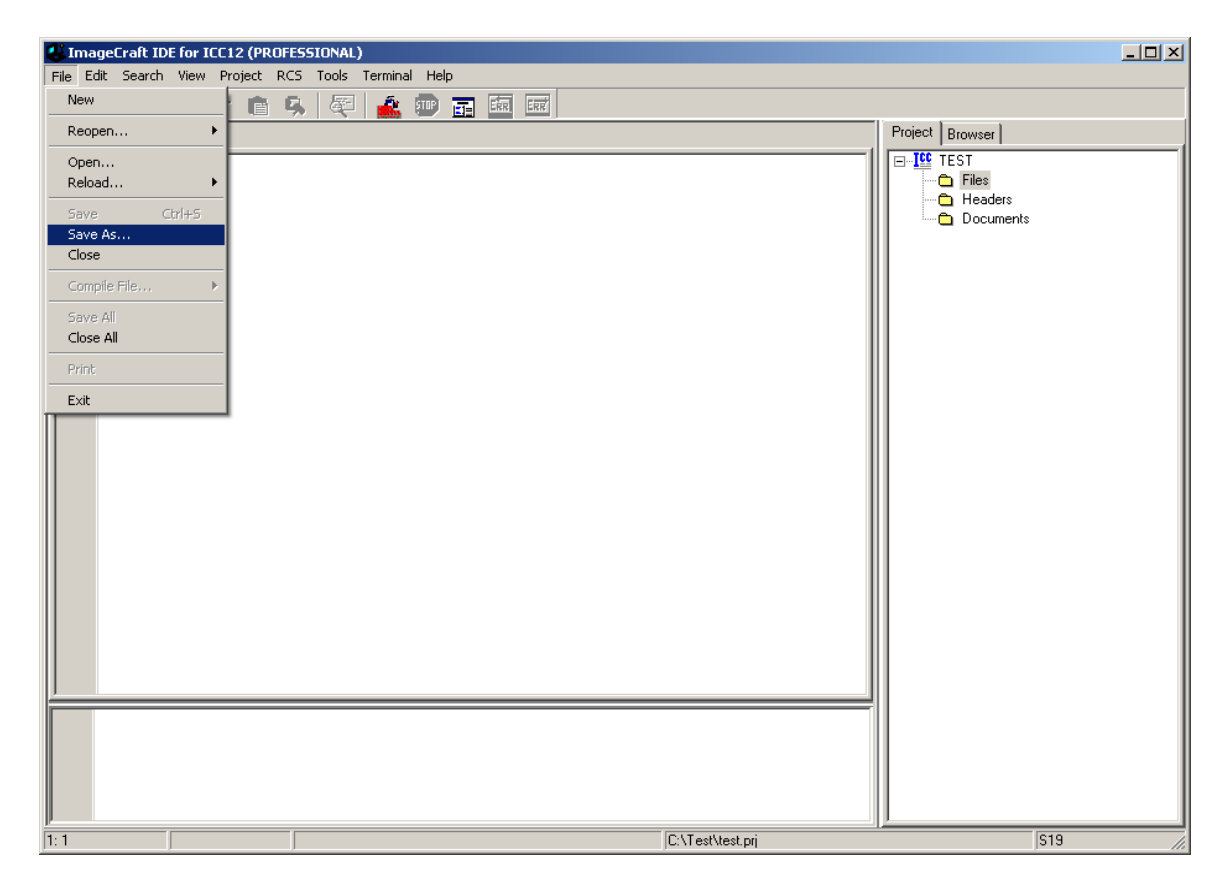

ICC12 will open an explorer window to help save the file. Type BlinkLED.c then press the save button.

| Save File As  |                         |       |       | <u>?</u> × |
|---------------|-------------------------|-------|-------|------------|
| Save in: 🗀    | Test                    | - 🗕 🖻 | 📸 🎹 - |            |
|               |                         |       |       |            |
|               |                         |       |       |            |
|               |                         |       |       |            |
|               |                         |       |       |            |
|               |                         |       |       |            |
| I             |                         |       |       |            |
| File name:    | BlinkLED.c              |       | Save  |            |
| Save as type: | Source Files (*.c; *.s) | -     | Canc  | el         |
|               |                         |       |       |            |

Note that ICC12 has renamed the file to BlinkLED.c.

| 🕌 ImageCraft IC  | E for ICC12 (PROFESSIONAL)           |                  |                                             |
|------------------|--------------------------------------|------------------|---------------------------------------------|
| File Edit Search | View Project RCS Tools Terminal Help |                  |                                             |
| 🖞 🖻 🗌 🛛          | 🔌 👉 💼 🕵 🐺 🏄 💷 📰 💷                    |                  |                                             |
| BlinkLED.c       |                                      |                  | Project Browser                             |
|                  |                                      |                  | If Test     Files     Headers     Documents |
| 1:1              | C:\Test\BlinkLED.c                   | C:\Test\test.prj | S19                                         |

| 🕌 ImageCraft ID  | E for ICC12 (PROFESSIONAL)                                        |                |                  |                               |
|------------------|-------------------------------------------------------------------|----------------|------------------|-------------------------------|
| File Edit Search | View Project RCS Tools Termin                                     | al Help        |                  |                               |
| BlinkLED.c       | New     Open     Open All Files     Close All Files               | Ctrl+F11       |                  | Project Browser               |
|                  | Reopen<br>Make Project<br>Rebuild All                             | ►9<br>Shift+F9 |                  | Files     Files     Documents |
|                  | Add File(s)<br>Add Topmost Opened File<br>Remove Selected File(s) | Shift+F11      |                  |                               |
|                  | Options<br>Manual Sort Browser Windo                              | v              |                  |                               |
|                  | Close<br>Save As                                                  |                |                  |                               |
|                  |                                                                   |                |                  |                               |
|                  |                                                                   |                |                  |                               |
|                  |                                                                   |                |                  |                               |
| 1: 1             | C:\Test\BlinkLED                                                  | с              | C:\Test\test.prj | S19 //.                       |

To add BlinkLED.c to the Project, click on the Project menu – Add File(s)

ICC12 will open an explorer window to help and locate the file of interest.

| Add Files      |                              | <u>?</u> × |
|----------------|------------------------------|------------|
| Look in: 隘     | Test 🔽 🗲 🛍 🖽 -               |            |
| BlinkLED.c     |                              |            |
| File name:     | BlinkLED.c Oper              | 1          |
| Files of type: | Source Files (*.c, *.s, *.h) | el         |
|                | Dpen as read-only            |            |

Note that the right window pane has changed to include BlinkLED.c under the Files Project.

| ImageCraft IDE for ICC12 (PROFESSIONAL) |                   |                  |                 |  |  |
|-----------------------------------------|-------------------|------------------|-----------------|--|--|
| File Edit Search View Project RCS Too   | ols Terminal Help |                  |                 |  |  |
| 🕒 🖻 🖬 🗳 🗟 🖪 🤞                           | ኛ 🏄 💷 📰 🔤         |                  |                 |  |  |
| BlinkLED.c                              |                   |                  | Project Browser |  |  |
|                                         |                   |                  |                 |  |  |
| 2: 1 Modified C:\Te:                    | st\BlinkLED.c     | C:\Test\test.prj | <u> </u>        |  |  |

Locate *vectors.c* and copy file to Test directory. The major reason why this must be done is because of project to project dependency. It is not good to keep editing a single *vectors.c* if other projects are using this same file. It becomes a problem to keep track of the changes made to the different projects.

To add *vectors.c* to the Project, click on the Project menu – Add File(s)

| Add Files       | <u>?</u> ]                   | × |
|-----------------|------------------------------|---|
| Look in: 🔀      | Test 🔽 🗲 🖻 📸 🎫               |   |
| BlinkLED.c      |                              |   |
| vectors.c       |                              |   |
|                 |                              |   |
|                 |                              |   |
|                 |                              |   |
| ,<br>File name: | Vectors o                    |   |
| r lie ridine.   | Upen Open                    |   |
| Files of type:  | Source Files (*.c, *.s, *.h) |   |
|                 | Dpen as read-only            |   |

Note that ICC12 has changed to include *vectors.c* It is important to note that the **vectors.c** was written for the 68HC912B32 and 812A4 MCUs. One should edit the file to include other ISR addresses for the 912D60. This example edits the line *#pragma abs\_address:0xffd0* to *#pragma abs\_address:0xffd0* 

The original vector address 0xFFD0 is changed to 0xDFD0. This is because the FLASH Loader resides from \$E000 to \$FFFF.

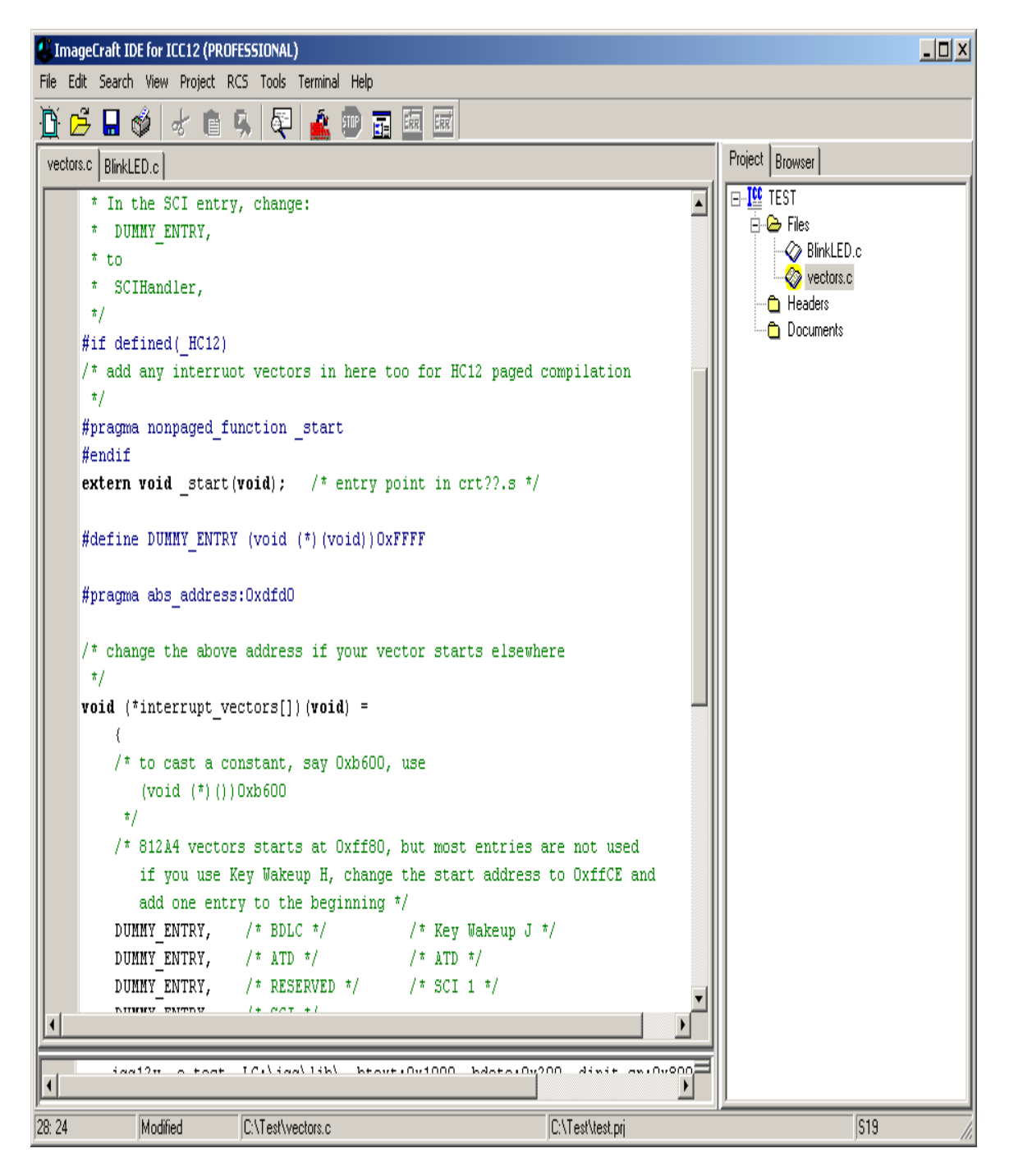

Write the codes below into BlinkLED.c file. Once it is written we can then compile/make/build the code.

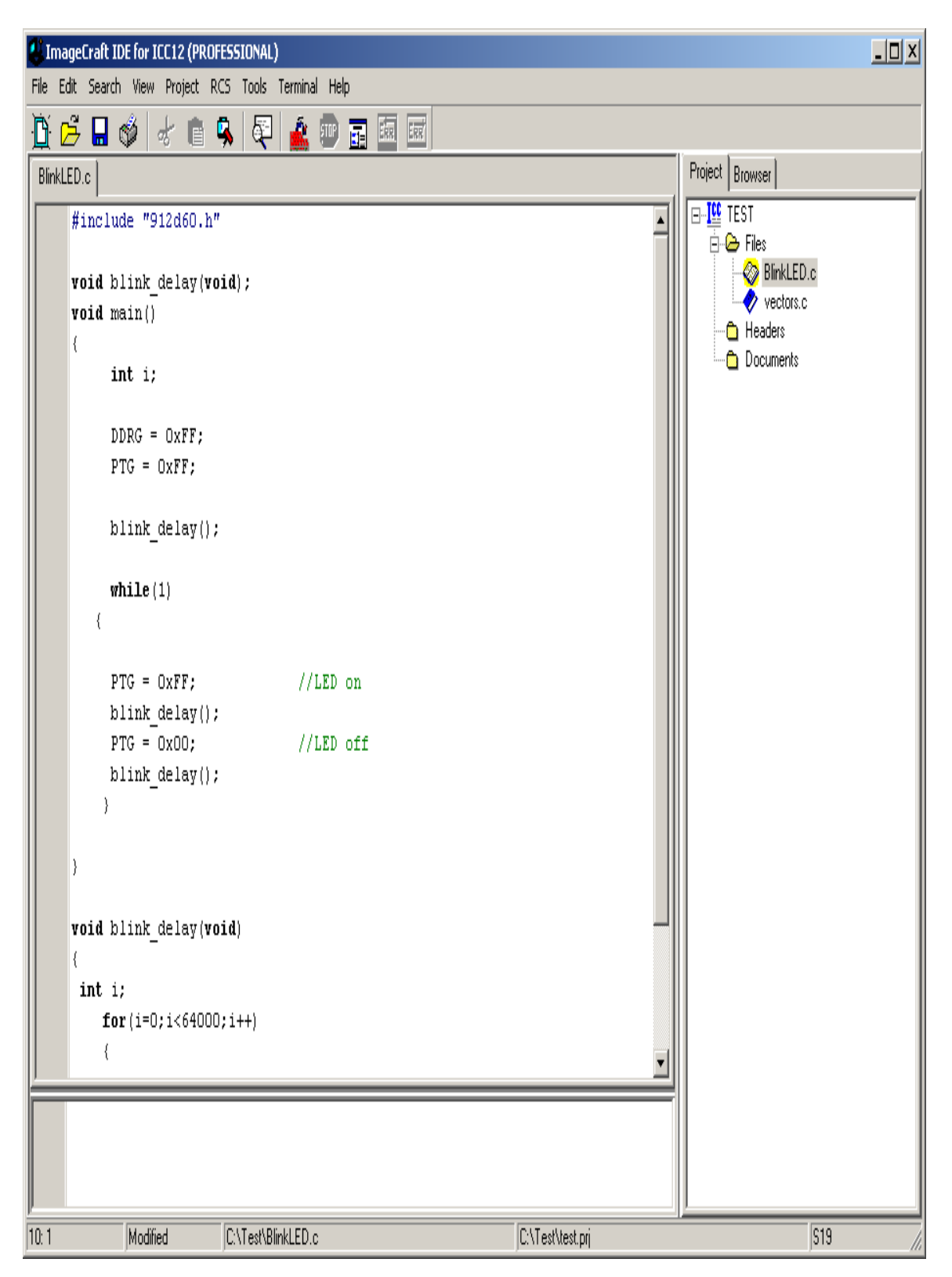

```
#include "912d60.h"
void blink_delay(void);
void main()
{
       int i;
       DDRG = 0xFF;
       PORTG = 0xFF;
       blink_delay();
       while(1)
   {
       PORTG = 0xFF;
                                      //LED on
      blink_delay();
      PORTG = 0 \times 00;
                                      //LED off
      blink_delay();
      }
}
void blink_delay(void)
{
int i;
      for(i=0;i<64000;i++)
      {
                             ;
      }
}
```

## Compiling/Build/Make the file:

To make the file click Project menu – make project as shown.

| 🛃 ImageCraft IDE for I                                                        | C12 (PROFESSIONAL)                                                                                                    |                                  |                  |                                                |
|-------------------------------------------------------------------------------|----------------------------------------------------------------------------------------------------|----------------------------------|------------------|------------------------------------------------|
| File Edit Search View                                                         | Project RCS Tools Terminal Help                                                                                                    | P                                |                  |                                                |
| BlinkLED.c                                                                    | New<br>Open Ctrl+<br>Open All Files<br>Close All Files                                                                                                    | +F11                             |                  | Project Browser                                |
| <pre>void blink ( void main() ( int i; DDRG = PORTG ( blink ( while() (</pre> | Reopen         Make Project       F9         Rebuild All       Shift-         Add Telpe(s)       Shift-         Add Topmost Opened File       Remove Selected File(s)         Options       Manual Sort Browser Window         Close       Save As         =       0xFF;       //1         delay();       =         delay();       //1         delay(void)       ;: | +F9<br>+F11<br>LED on<br>LED off |                  | P-C Files<br>Vectors.c<br>Headers<br>Documents |
| 18: 43                                                                        | C:\Test\BlinkLED.c                                                                                                    |                                  | C:\Test\test.prj | S19 //.                                        |

Note the bottom window pane will show messages to display how the build progressed. Any errors, if any, are shown in this window. The build was without error so we can progress to erasing and programming the 912D60/A.

| ImageCraft IDE for ICC12 (PROFESSIONAL)                                                       | _ <b>_ _ _ _ _</b>    |
|-----------------------------------------------------------------------------------------------|-----------------------|
| File Edit Search View Project RCS Tools Terminal Help                                         |                       |
|                                                                                               |                       |
|                                                                                               | Project Browser       |
|                                                                                               |                       |
| void main()                                                                                   | E-B Files             |
| int i:                                                                                        | BlinkLED.c            |
|                                                                                               | vectors.c             |
| DDRG = 0×FF;                                                                                  | Headers     Decuments |
| PORTG = 0×FF;                                                                                 | Documents             |
|                                                                                               |                       |
| blink_delay();                                                                                |                       |
| while (1)                                                                                     |                       |
|                                                                                               |                       |
|                                                                                               |                       |
| PORTG = 0xFF; //LED on                                                                        |                       |
| blink_delay();                                                                                |                       |
| PORTG = UXUU; //LED OII                                                                       |                       |
| }                                                                                             |                       |
|                                                                                               |                       |
| 3                                                                                             |                       |
|                                                                                               |                       |
| void blink_delay(void)                                                                        |                       |
| int i.                                                                                        |                       |
| for (i=0; i<64000; i++)                                                                       |                       |
| ( · · · · · · · · · · · · · · · · · · ·                                                       |                       |
| ;                                                                                             |                       |
|                                                                                               |                       |
| C:\icc\bin\imakew -f test.mak                                                                 |                       |
| <pre>lccl2w -o test -LC:\lcc\llb\ -btext:0x1000 -bdata:0x200 -dinit_sp:0x800 -<br/>boxe</pre> |                       |
| Pone.                                                                                         |                       |
|                                                                                               |                       |
| 23:1 C\Test\BlinkLED.c                                                                        | <u>519</u>            |

| File Edit View   | Favorites Tools Help  |       |                  |               |         |
|------------------|-----------------------|-------|------------------|---------------|---------|
| 🌀 Back 🔻 🕥       | 👻 🏂 🔎 Search 🔀 Folder | s 🖌 🏹 |                  | 3 🗙 💷 -       |         |
| Address 🗀 C:\Tes | t                     |       |                  | -             | 🔶 Go    |
| Folders ×        | Name 🔺                | Size  | Туре             | Date Modified | Date C  |
| 🗌 👘 🖰 d 🖬        | BlinkLEDc             | 1 KB  | _C File          | 10/21/2004 3: | 10/21/: |
|                  | BlinkLED.c            | 1 KB  | C source file    | 10/21/2004 3: | 10/21/: |
|                  | 🖬 BlinkLED, dp2       | 1 KB  | DP2 File         | 10/21/2004 3: | 10/21/  |
|                  | 🗐 BlinkLED.lis        | З КВ  | Text Document    | 10/21/2004 3: | 10/21/  |
|                  | 🖬 BlinkLED.o          | 1 KB  | O File           | 10/21/2004 3: | 10/21/  |
|                  | BlinkLED.s            | 2 KB  | ASM File         | 10/21/2004 3: | 10/21/  |
|                  | 🖬 test.lk             | 1 KB  | LK File          | 10/21/2004 3: | 10/21/  |
|                  | 🛅 test.lst            | 4 KB  | list file        | 10/21/2004 3: | 10/21/  |
|                  | 🛅 test.mak            | 1 KB  | MAK File         | 10/21/2004 3: | 10/21/  |
|                  | 🕑 test.mp             | 2 KB  | MP File          | 10/21/2004 3: | 10/21/  |
|                  | 🕥 test.prj            | 1 KB  | EmbeddedGNU Proj | 10/21/2004 3: | 10/21/  |
|                  | test.s19              | 1 KB  | S19 File         | 10/21/2004 3: | 10/21/: |
|                  | TEST.SRC              | 1 KB  | SRC File         | 10/21/2004 2: | 10/21/: |
|                  | 🖬 vectors.c           | 2 KB  | C source file    | 7/17/2002 2:3 | 10/21/: |
|                  | 🔤 vectors.dp2         | 0 КВ  | DP2 File         | 10/21/2004 3: | 10/21/: |
|                  | 🗐 🗐 vectors.lis       | 2 KB  | Text Document    | 10/21/2004 3: | 10/21/: |
|                  | vectors.o             | 1 KB  | O File           | 10/21/2004 3: | 10/21/: |
|                  | Vectors.s             | 1 KB  | ASM File         | 10/21/2004 3: | 10/21/: |
|                  | test.prjdefICC12.prj  | 1 KB  | EmbeddedGNU Proj | 10/21/2004 3: | 10/21/: |
| ± 🗂 ∧ 🔺          |                       |       |                  |               |         |

Note the other extraneous files are created after a make.

Using WordPad to check the content of *test.s19* file. Note that the S-records are of different lengths.

S10E1000CF080016107087CE02008E8F S110100B020027056A000820F6CE1075CDFE S111101802008E10752706180A307020F51697 S1071026102A20FE6A S110102A34B7751B9EC6FF7B002AC6FF7BF2 S11010370028161052200EC6FF7B0028165C S1111044105279002816105220F0B757303D94 S111105234B7751B9ECC00006C1E2007EC1EEC S1111060C300016C1EEC1E8CFA0025F2B7577B S105106E303D0F S111DFECFFFFFFFFFFFFFFFFFFFFFFFFFFFF S109DFFAFFFFFFFF100011 S10810701D0016073D00 S9031000EC

#### **Examining S-record:**

If one looks closely at the S-record one can see S1 to be of different lengths. This is atypical S-record generated by ICC12. S1 records are programmed in the *\$1000 - \$DFFF* memory blocks.

As stated previously, FLASH Loader occupies \$E000 to \$FFFF therefore the vector address at below \$E000.

Note the content of the memory address at \$DFFE:\$DFFF is \$1000, the RESET vector.

The S-record below is the start of code. The content of address beginning at \$1000 to \$1050

S10E **1000**CF080016107087CE02008E8F S110100B020027056A000820F6CE1075CDFE S111101802008E10752706180A307020F51697 S1071026102A20FE6A S110102A34B7751B9EC6FF7B002AC6FF7BF2 S11010370028161052200EC6FF7B0028165C S1111044105279002816105220F0B757303D94 S111105234B7751B9ECC00006C1E2007EC1EEC S1111060C300016C1EEC1E8CFA0025F2B7577B S105106E303D0F For the 912D60A, the S- records needs to be formatted for 64 bytes lengths. Therefore SrecCVT program needs to be invoked to be used to reformat the Srecord. Under Project-Options and Compiler Tab add the following line at the Execute Command after Successful Build line. Press Ok button then re-make the file.

sreccvt.exe -d60a -o out.s19 test.s19

| Compiler Options                                   |  |  |  |
|----------------------------------------------------|--|--|--|
| Paths Compiler Target                              |  |  |  |
| E Strict ANSI C Checkings                          |  |  |  |
| Accept Extensions (C++ comments, binary constants) |  |  |  |
| 🔲 int size enum (for backward compatibility)       |  |  |  |
| Macro Define(s): Undefine(s):                      |  |  |  |
|                                                    |  |  |  |
| Output Format Motorola S19                         |  |  |  |
|                                                    |  |  |  |
|                                                    |  |  |  |
|                                                    |  |  |  |
|                                                    |  |  |  |
| NOTE: Debug information for structure              |  |  |  |
| PRO version                                        |  |  |  |
| Execute Command After Successful Build:            |  |  |  |
| sreddytlexe -d60a -o outis19 testis19              |  |  |  |
|                                                    |  |  |  |
|                                                    |  |  |  |
| OK Cancel Set As Default Load Default <u>H</u> elp |  |  |  |

Note that *test.19* is the original S-record and *out.s19* is the file to be uploaded to the MCU.

## Programming the Adapt912DT60:

Open ICC12 terminal window by Selecting Show Terminal Window. Connect Serial cable to any available PC COM port and the other end to Adapt912DT60.

| ImageCraft IDE for ICC12 (PROFESSIONAL)               |                    |                  |
|-------------------------------------------------------|--------------------|------------------|
| File Edit Search View Project RCS Tools Terminal Help |                    |                  |
| 🖄 🛱 🗖 🛷 🚁 💼 🙇 🛜 Show Terminal Window                  |                    |                  |
| Clear Window                                          |                    | Project Province |
| Capture                                               |                    |                  |
| #include "912d60.h"                                   |                    |                  |
| woid blink delew(woid):                               |                    | BlinkLED.c       |
| void main()                                           |                    | vectors.c        |
| (                                                     |                    | Headers          |
| int i;                                                |                    | Documents        |
|                                                       |                    |                  |
| DDRG = OxFF;                                          |                    |                  |
| PORIG - UXFF;                                         |                    |                  |
| blink delay();                                        |                    |                  |
|                                                       |                    |                  |
| while(1)                                              |                    |                  |
| (                                                     |                    |                  |
|                                                       |                    |                  |
| blink delev():                                        |                    |                  |
| PORTG = 0x00; //LED off                               |                    |                  |
| blink delay();                                        |                    |                  |
| )                                                     | _                  |                  |
|                                                       |                    |                  |
|                                                       |                    |                  |
| void blink delay(void)                                |                    |                  |
| (                                                     |                    |                  |
| int i;                                                |                    |                  |
| Converting S-Record File: test.s19                    |                    |                  |
|                                                       |                    |                  |
| S-Record File Conversion Complete                     |                    |                  |
| Done.                                                 |                    |                  |
|                                                       |                    |                  |
|                                                       |                    | 010              |
| JI: T J JU: YI est/BlinkLED.C                         | U: Vi estvtest.prj | 1519 //.         |

Set the COM port parameters under Tools-Environment Options and then Terminal tab.

| 🛃 ImageCraft ID               | for ICC12 (PROFESSIONAL)                               |                                                                                          |                 |
|-------------------------------|--------------------------------------------------------|------------------------------------------------------------------------------------------|-----------------|
| File Edit Search              | View Project RCS Tools Terminal Help                   |                                                                                          |                 |
| 🗋 🖻 🖉 🍯                       | 👌 🚽 💼 🕵 Environment Options 👔 📼                        |                                                                                          |                 |
|                               | Editor and Print Options                               | Download File:<br>[C:VAsm\DvenController\V100\Dv<br>Browse<br>Download!<br>Open Com Port | Project Browser |
|                               |                                                        | Show Editors                                                                             |                 |
| <b>•</b>                      | ×                                                      |                                                                                          |                 |
| Convert:<br>S-Record<br>Done. | ng S-Record File: test.s19<br>File Conversion Complete | ×                                                                                        |                 |
|                               | Terminal Window                                        | C:\Test\test.prj                                                                         | S19             |

Select the COM of your choice, BAUD = 9600, Flow Control = None and ASCII Transfer Protocol to Wait for \* (Flash). Press OK button to continue.

| Environment Options X                                                      |                                                                                                    |  |  |  |
|----------------------------------------------------------------------------|----------------------------------------------------------------------------------------------------|--|--|--|
| Preferences Terminal                                                       |                                                                                                    |  |  |  |
| COM Port<br>COM 1<br>COM 2<br>COM 3<br>COM 4<br>Baudrate:<br>Terminal Font | Flow Control<br>None<br>Hardware (CTS/RTS)<br>Software (^S/^Q)<br>Keep DTR Active<br>ASCII Transfer Protocol<br>None<br>Line delay (ms.) 10<br>Wait for "" (Flash) |  |  |  |
| OK Cancel <u>H</u> elp                                                     |                                                                                                    |  |  |  |

In the middle is the Open Com Port button. Click to connect.

| 🛃 ImageCraf   | IDE for ICC12 (PROFESSIONAL)                                  |    |                                                                                 | <u>_0 ×</u>     |
|---------------|---------------------------------------------------------------|----|---------------------------------------------------------------------------------|-----------------|
| File Edit Sea | ch View Project RCS Tools Terminal Help                       |    |                                                                                 |                 |
| D 🖻 🖬         | े 🗳 🗟 🥵 🖗 📠 🕬                                                 |    |                                                                                 |                 |
|               |                                                               | A. | Download File:<br>[C:\Asm\0venController\V100\0v<br><u>B</u> rowse<br>Download! | Project Browser |
|               |                                                               |    | [Open Com Port]                                                                 |                 |
|               |                                                               |    | Show Editors                                                                    |                 |
|               |                                                               | -  |                                                                                 |                 |
|               |                                                               |    |                                                                                 |                 |
| S-Rec<br>Done | rting S-Record File: test.s19<br>ord File Conversion Complete |    | ×<br>×                                                                          |                 |
| 1:1           | C:\Test\BlinkLED.c                                            |    | C:\Test\test.prj                                                                | \$19            |

Move SW1 Load/Run switch to Load. Power up unit or press the RESET button if already powered up.

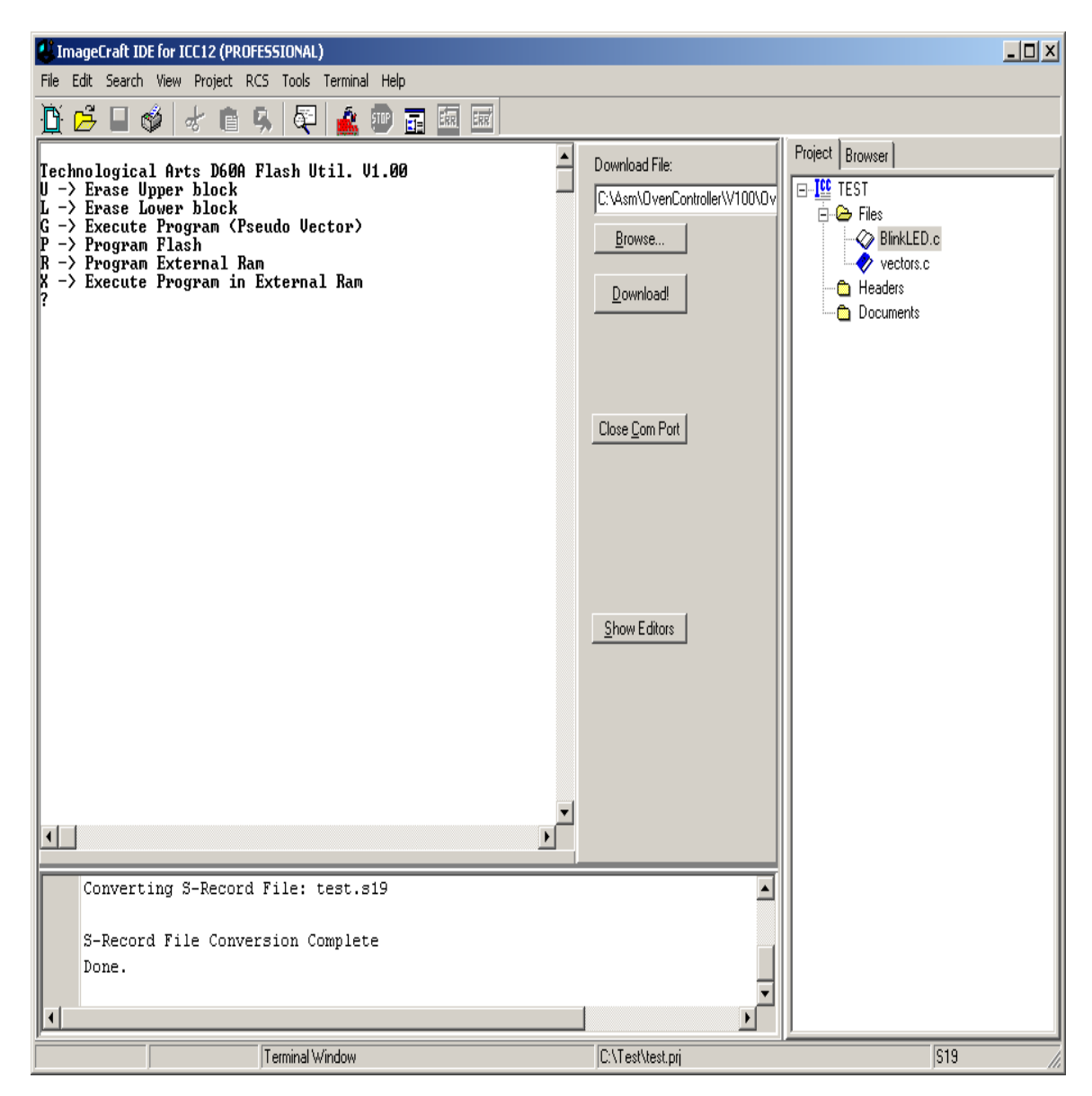

Please note the in the 912D60/A the Flash modules are in 2 location. One is below \$8000, beginning at \$1000 to \$7FFF (Lower block). The other is at \$8000 to \$FFFF (upper block). The FlashLoader allows one to erase either Lower or upper memory blocks. Since the code starts from \$1000 and the Psuedo vector at \$DFD0, it is important that both blocks be erased.

#### Erase command:

The command to erase upper memory block is the letter **U** and **L** for lower the memory block as shown.

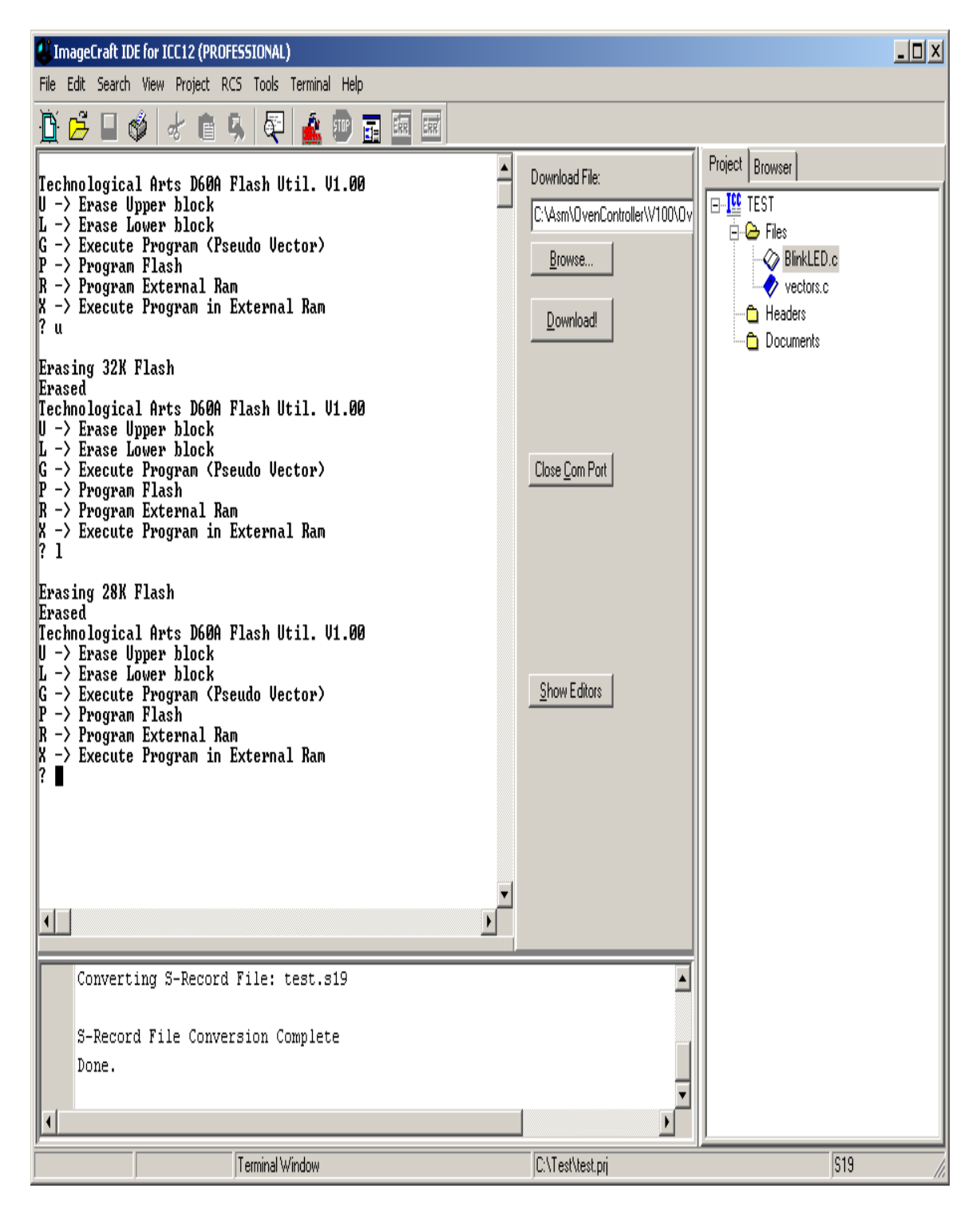

### Programming:

To program select P command as shown.

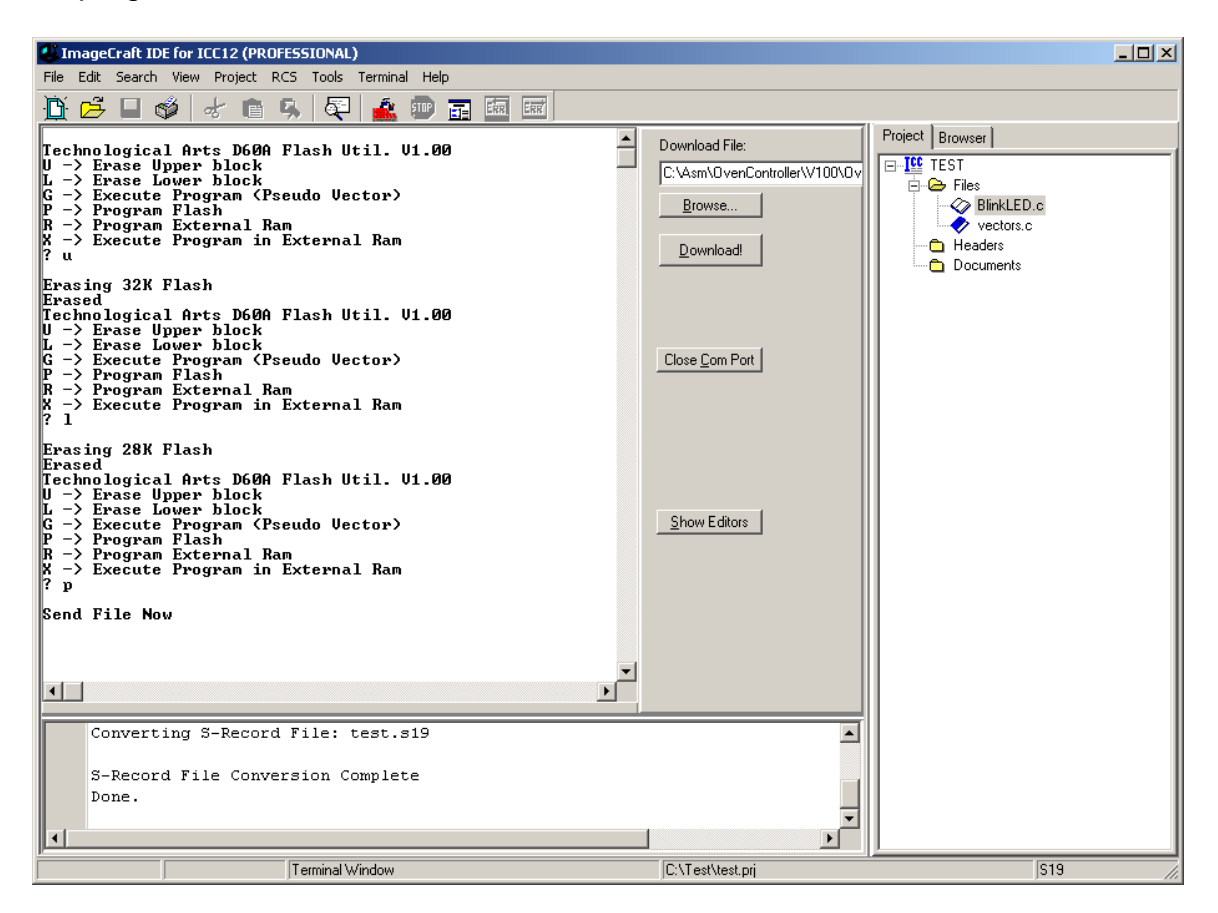

Under the Download File press the Browse button to help locate the *out.s19* file. Select *out.s19* then press the *open* button.

| Open           |                   | <u>?</u> × |
|----------------|-------------------|------------|
| Look in: [     | Test 🔽 🖛 🛍 🖬 🕇    |            |
| 🗐 out.s19      |                   |            |
| test.s19       |                   |            |
|                |                   |            |
|                |                   |            |
|                |                   |            |
|                |                   |            |
| 1              |                   | _          |
| File name:     | Oper              | 1          |
| Files of type: | s19 (*.s19)       | el         |
|                |                   |            |
|                | Dpen as read-only |            |

Once the correct file is selected, press the Download button to initiate upload to Adapt912DT60

| ImageCraft IDE for ICC12 (PROFESSIONAL)                                                                                                    |                                                                 |                 |  |  |  |  |
|----------------------------------------------------------------------------------------------------|-----------------------------------------------------------------|-----------------|--|--|--|--|
| File Edit Search View Project RCS Tools Terminal Help                                                                                                    |                                                                 |                 |  |  |  |  |
| 1 🗗 🗗 🗳 🐭 🖻 🥵 🔍 🚘 📾 📼                                                                                                    |                                                                 |                 |  |  |  |  |
| Technological Arts D60A Flash Util. U1.00<br>U -> Erase Upper block<br>L -> Erase Lower block<br>G -> Execute Program (Pseudo Vector)<br>P -> Program Flash<br>R -> Program External Ram<br>X -> Execute Program in External Ram<br>? u                                | Download File:<br>C:\Test\out.s19<br><u>B</u> rowse<br>Download | Project Browser |  |  |  |  |
| Erasing 32K Flash<br>Erased<br>Technological Arts D60A Flash Util. U1.00<br>U -> Erase Upper block<br>L -> Erase Lower block<br>G -> Execute Program (Pseudo Uector)<br>P -> Program Flash<br>R -> Program External Ram<br>X -> Execute Program in External Ram<br>? 1 | Close Com Port                                                  |                 |  |  |  |  |
| Erasing 28K Flash<br>Erased<br>Technological Arts D60A Flash Util. U1.00<br>U -> Erase Upper block<br>L -> Erase Lower block<br>G -> Execute Program (Pseudo Vector)<br>P -> Program Flash<br>R -> Program External Ram<br>X -> Execute Program in External Ram<br>? p | Show Editors                                                    |                 |  |  |  |  |
| Send File Now                                                                                                    |                                                                 |                 |  |  |  |  |
| ×                                                                                                    |                                                                 |                 |  |  |  |  |
| Converting S-Record File: test.s19                                                                                                    |                                                                 |                 |  |  |  |  |
| S-Record File Conversion Complete<br>Done.                                                                                                    |                                                                 |                 |  |  |  |  |
| 1: 1 C:\Test\BlinkLED.c                                                                                                    | C:\Test\test.prj                                                | S19             |  |  |  |  |

A progress Bar will indicate that the file is being transferred.

| ImageCraft IDE for ICC12 (PROFESSIONAL)                                                                                                    |                                             |                 |
|----------------------------------------------------------------------------------------------------|---------------------------------------------|-----------------|
| Eile Edit Search View Project RCS Tools Terminal Help                                                                                                    |                                             |                 |
| 1 🗗 🗗 🗳 🖈 🛍 🥵 🖓 🍰 💷 🖬 🖬 🖬 🖬                                                                                                    |                                             |                 |
| G -> Execute Program (Pseudo Uector)<br>P -> Program Flash<br>R -> Program External Ram<br>X -> Execute Program in External Ram<br>? 1                                                                                                    | Download File:<br>C:\Test\out.s19<br>Browse | Project Browser |
| Erasing 28K Flash<br>Erased<br>Technological Arts D600 Flash Util. U1.00<br>U -> Erase Upper block<br>L -> Erase Lower block<br>G -> Execute Program (Pseudo Vector)<br>P -> Program Flash<br>R -> Program Flash<br>R -> Program Flash<br>X -> Execute Program in External Ram<br>Y -> Execute Program in External Ram<br>7 p | Download                                    | Headers         |
| Send File Now                                                                                                    |                                             |                 |
| Programmed<br>Technological Arts D60A Flash Util. U1.00<br>U -> Erase Upper block<br>L -> Erase Lover block<br>G -> Execute Plagaam (Pseudo Vector)<br>R -> Program External Ram<br>X -> Execute Program in External Ram<br>?                                                                                                 | <u>S</u> how Editors                        |                 |
| Technological Arts D60A Flash Util. V1.00<br>U -> Erase Upper block<br>G -> Erase Upper block<br>G -> Erecuto Program (Pseudo Vector><br>P -> Program Flash<br>R -> Program Eternal Ram<br>X -> Execute Program in External Ram<br>Y -> Execute Program in External Ram                                                       |                                             |                 |
| S-Record File Conversion Complete<br>Done.<br>ASCII Downloading C:\Test\out.s19 and wait for '*' betw<br>Done                                                                                                    | en lines                                    |                 |
| Terminal Window                                                                                                    | C:\Test\test.prj                            | S19             |

Once file transmit is completed a *Programmed* message will appear on the screen as shown.

| ImageCraft IDE for ICC12 (PROFESSIONAL)                                                                                                    |                                             |                 |
|----------------------------------------------------------------------------------------------------|---------------------------------------------|-----------------|
| File Edit Search View Project RCS Tools Terminal Help                                                                                                    |                                             |                 |
| 🗓 🔁 🗆 🧳 🦽 🖻 🥵 🔍 🚘 📾 🖬 🖬 🖬                                                                                                    |                                             |                 |
| G -> Execute Program <pseudo vector=""><br/>P -&gt; Program Flash<br/>R -&gt; Program External Ram<br/>X -&gt; Execute Program in External Ram<br/>? 1</pseudo>                                                                                                    | Download File:<br>C:\Test\out.s19<br>Browse | Project Browser |
| Erasing 28K Flash<br>Erased<br>Technological Arts D60A Flash Util. V1.00<br>U -> Erase Upper block<br>L -> Erase Lower block<br>G -> Execute Program (Pseudo Vector)<br>P -> Program Flash<br>R -> Program External Ram<br>X -> Execute Program in External Ram<br>? p | Download                                    | Headers         |
| Send File Now                                                                                                    |                                             |                 |
| Programmed<br>Technological Arts D60A Flash Util. U1.00<br>U -> Erase Upper block<br>L -> Erase Lower block<br>G -> Execute Program (Pseudo Vector)<br>P -> Program Flash<br>R -> Program External Ram<br>X -> Execute Program in External Ram<br>?                    | Show Editors                                |                 |
| Technological Arts D60A Flash Util. U1.00<br>U → Erase Upper block<br>L → Erase Lower block<br>G → Execute Program (Pseudo Vector)<br>P → Program Flash<br>R → Program External Ram<br>X → Execute Program in External Ram<br>? ■                                      |                                             |                 |
| S-Record File Conversion Complete<br>Done.<br>ASCII Downloading C:\Test\out.s19 and wait for '*' betwe<br>Done                                                                                                    | en lines                                    |                 |
| Terminal Window                                                                                                    | C:\Test\test.prj                            | S19 //          |

Move SW1 Run/Load switch to Run and press the RESET button. The LED on the Adapt912DT60 that is connected to PG7 will begin to blink.

This concludes the use of ICC12 with Adapt912DT60 to using the FLASH Loader.